## HOW TO BOOK YOUR MEAL

- 1. Please connect to the adress in your internet browser : http://eel2-eurest.moneweb.lu
- 2. Enter your user name (login)
- 3. Enter your password.
- 4. Click « Sign in » to enter the website,

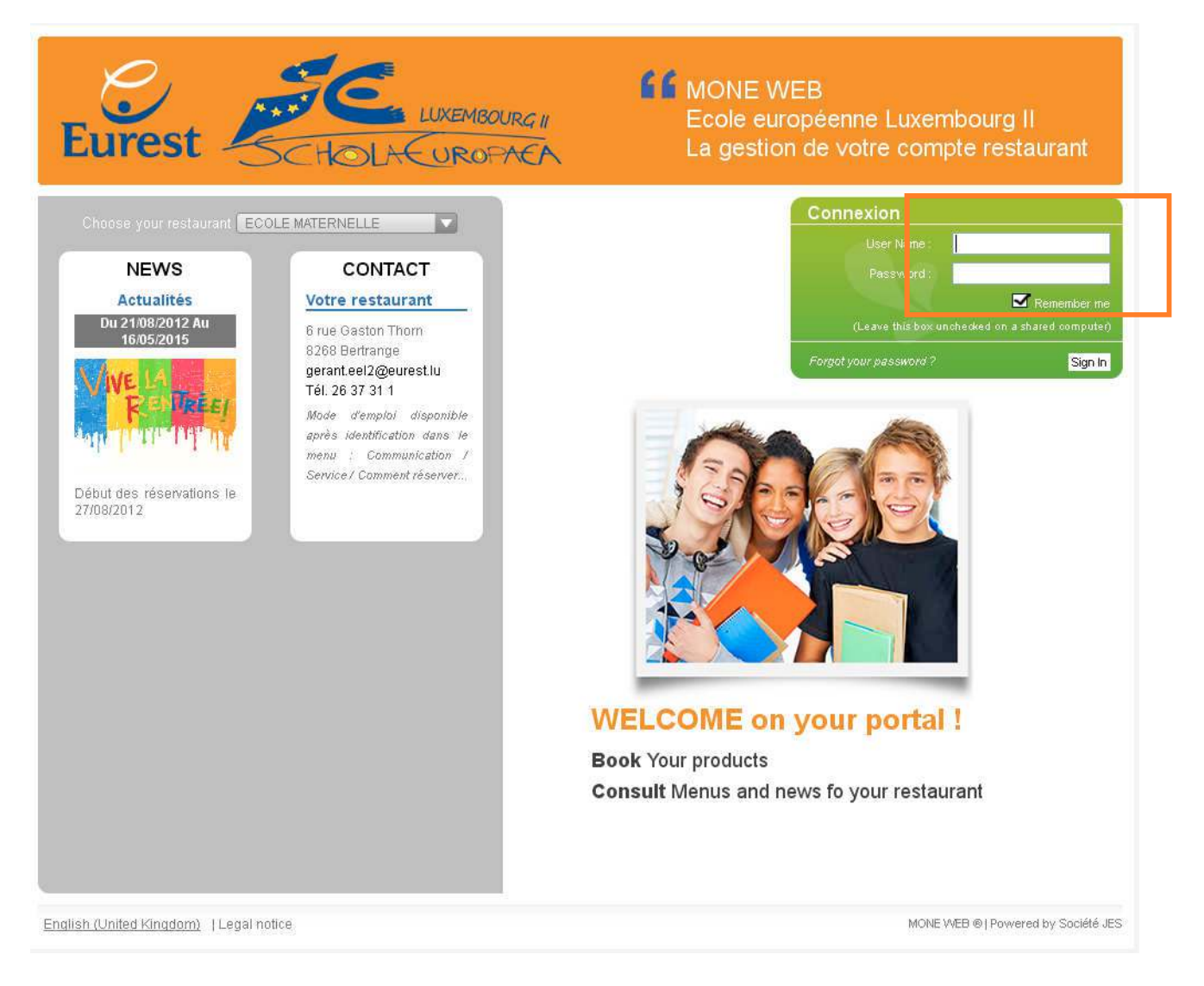

You will find your login and password on the upper left corner of the first page from the mail sent to you by the European School Luxembourg 2.

When you connect for the first time, we invite you to read the general conditions then during your first booking, you will need to enter your informations, required for the billing and domiciliation rpocess of your order.

You will find these conditions in the menu « Communication, Information, Services » under the name : « Conditions générales ».

raire de 23h, soit vous avez déjà effectué une réservation. Vous pouvez contacter le gérent du restaurant pour toute erreur de réservation.

5. The following window appears,

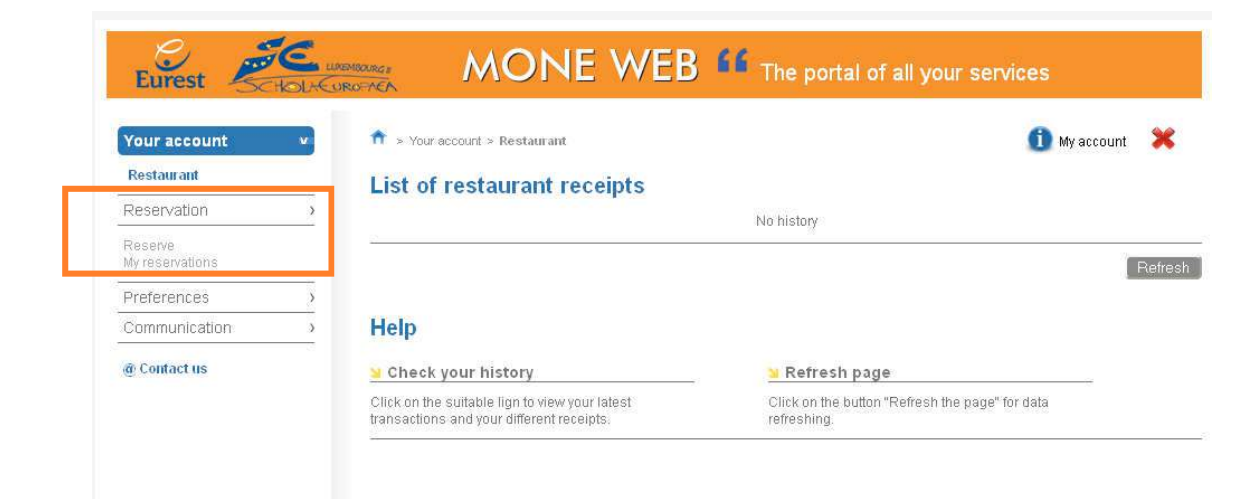

- 6. Click on the left menu « Reservation »,
- 7. Two options appear in the menu,
- 8. Choose « Reserve »,

| t this moment, i <i>f this is y</i><br>ou to enter the required i | your first connection, the following window will appea<br>information to treat your reservation.             | ar requesting |
|-------------------------------------------------------------------|----------------------------------------------------------------------------------------------------|---------------|
| ou may fill in all the field                                      | ls in order the form to be validated in the system.                                                          |               |
| lease fill in the form in u                                       | pper case.                                                                                                   |               |
| nce everything is correct                                         | t, just click « Save »                                                                                       |               |
|                                                                   | IE WEB <b>*</b> The portal of all your services                                                              | account 🔀     |
|                                                                   | IE WEB <b>*</b> The portal of all your services<br>AVE_DOMICILIATION<br>aire                                 | account 🔀     |
|                                                                   | IE WEB II The portal of all your services                                                                    | account 🗙     |
|                                                                   | IE WEB II the portal of all your services                                                                    | account 💥     |
|                                                                   | IE WEB II The portal of all your services                                                                    | account 🔀     |
|                                                                   | IE WEB II the portal of all your services  IVE_DOMICILIATION  aire  BCEE LUXEMBOURG LU945792357987324567]  5 | account 💥     |
|                                                                   | IE WEB II The portal of all your services IVE_DOMICILIATION II My aire BCEE LUXEMBOURG LU945792357987324567  | account 🗱     |
|                                                                   | IE WEB II The portal of all your services                                                                    | account       |

9. A menu will show up with all available meals for your children according to his section at school.

All meal formulas are annual, including all meals for the complete year excluding holidays and days off and are expressed in number of meals for meal formulas or days for « tartinist » formulas.

These meal formulas are divided by school section :

- Maternelle 1 (M1),
- Maternelle 2 (M2),
- Primaire 1 (P1),
- Primaire 2 (P2),
- Primaire 3 (P3),
- Primaire 4 (P4),
- Primaire 5 (P5).

For each section, formulas are available with following choices :

- Normal : it is standard meals, for vegetarian please inquire by the restaurant manager : gerant.eel2@eurest.lu after having reserved thru the website.
- Repas Hypo : meals for allergic persons. It is the right formula if your child has an allergy to a specific product. You will have to provide a medical certificate to the concerned service of European School Luxembourg 2 or CPE to get this formula delivered,
- Tarti.Hypo : « Tartiniste » formula in European School Luxembourg 2 including some meal for allergic persons taken in the CPE amenities if you child has a specific allergy. You will have to provide a medical certificate to the concerned service of European School Luxembourg 2 or CPE to get this formula delivered,
- Tartiniste : « Tartiniste » formula in European School Luxembourg 2 including some hot meals in case of presence in CPE.

For any choice you find following formula types :

- Single : includes a number of weekly meals or weekly « tartiniste » days taken at the European School Luxembourg 2,
- Combined : includes a number of weekly meals or « tartiniste » days taken at the European School Luxembourg 2 with an additionnal number of meals taken at the CPE.

| Eurest                                           | MONE WEB                                                                                                    |                                                    |
|--------------------------------------------------|----------------------------------------------------------------------------------------------------|----------------------------------------------------|
| Your account Reservation Reserve My reservations |                                                                                                    | 🚺 My account 🛛 🗶                                   |
| Preferences<br>Communication<br>@ Contact us     | On the menu                                                                                                    | Your reservation<br>for the :23/08/2012<br>Details |
|                                                  | NORMAL REPAS HYPO TARTI.HYPO TARTINISTE                                                                                                    |                                                    |
|                                                  | 2 lux2 1 cpe<br>jeudi       2 lux2 1 cpe<br>mardi       2 lux2 1 cpe<br>vendredi       2 repas lux2<br>3 repas cpe         581.95 Lei       581.95 Lei       581.95 Lei       370.80 Lei       1045.45 Lei |                                                    |

10. Choose the formula for your children :

The price is mentioned tax included on the meals labels under each type of formulas.

Clik on « i » to display a description of the formula.

| Eurest Schol-Con                                                                                                    | MONE WEB 📫                                                                                                    |                             |
|----------------------------------------------------------------------------------------------------|----------------------------------------------------------------------------------------------------|-----------------------------|
| Your account                                                                                                    | * Reservation > Reserve                                                                                                    | count 💥                     |
| Preferences →<br>Communication →<br>@ Contact us                                                                                                    | On the menu ON TARTI.HYPO TARTINISTE                                                                                                    | servation<br>108/2012       |
|                                                                                                    | 2 lux2 1 cpe<br>jeudi<br>581.95 Lei i 5 s1.95 Lei i 5 s1.95 Lei 5 s1.95 Lei i 5 s1.95 Lei i 5 s1.95 Lei i | #<br>les MARDI<br>(%)<br>OK |
| On the menu On the menu NoRMAL REPAS HYPO Liux2 1 cpe jeudi 2 lux2 1 cpe mardi 2 lux2 1 cpe yeudi 2 lux2 1 cpe yeudi 2 lux2 1 c | On the menu       On the menu         TARTI.HYPO       TARTI.HYPO         TARTI.HYPO       TARTI.HYPO         X2 1 cpe       2 repas lux2         2 repas lux2       2 repas lux2         3 repas cpe       2 jours lux2         3 repas cpe       2 lux2 1 cpe         2 lux2 1 cpe       2 lux2 1 cpe         3 repas cpe       2 lux2 1 cpe         2 lux2 1 cpe       2 lux2 1 cpe         3 repas cpe       2 lux2 1 cpe         2 lux2 1 cpe       2 lux2 1 cpe         3 repas cpe       2 lux2 1 cpe         2 lux2 1 cpe       2 lux2 1 cpe         3 repas cpe       2 lux2 1 cpe         2 lux2 1 cpe       2 lux2 1 cpe         3 repas cpe       2 lux2 1 cpe         3 repas cpe       2 lux2 1 cpe                                                                                                    | ISTE                        |
| 581.95 Lei 🧍 581.95 Lei 🧍 581.                                                                                                    | 95 Lei     î     0045.45 Lei     7,92 Lei     î     082.57 Lei     î     219.07 Lei     î     219.07 Lei     î                                                                                                    | 'Lei í                      |

11. To book a meal formula, just click on the label of your choice. You can just book one formula.The formula and the price appear in the right window on your screen.

| Your account                              | > reservation > Reserve                                                                                                    | 🕕 My account 🛛 💥                                                                                              |
|-------------------------------------------|----------------------------------------------------------------------------------------------------|----------------------------------------------------------------------------------------------------|
| Reservation<br>Reserve<br>My reservations | My point of sale REPAS PRIMAIRE P1                                                                                                    |                                                                                                    |
| Preferences                               | Compose your reservation                                                                                                    |                                                                                                    |
| n Contact us                              | On the menu                                                                                                    | for the :23/08/2012<br>Details<br>1 + 2 Lux2 1 CPE 581.9<br>Total ammount581.95<br>Le prix est à titre indica |
|                                           | 210X21 cpr 210X21 cpe 210X21 cpe 21epas 0X2 2 repas 0X2 3 repas cpe<br>jeudi mardi vendredi 3 repas cpe<br>581.95 Lei i 581.95 Lei i 581.95 Lei i 370.80 Lei i 1045.45 Lei |                                                                                                    |

12. Click on the button « validate » in the right window « Your reservation » to confirm your meal booking,

| our account                       | >                                                                                                    | 🚺 My account 🛛 💥                                      |
|-----------------------------------|----------------------------------------------------------------------------------------------------|-------------------------------------------------------|
| eservation                        | Information 23 August 2012                                                                                                    |                                                       |
| <b>leserve</b><br>Iv reservations | My point of sale REPAS PRIMAIRE P1                                                                                                    |                                                       |
|                                   | 🔟 Compose your reservation                                                                                                    |                                                       |
| references                        | <u>}</u>                                                                                                    | N Your recervation                                    |
| ommunication                      |                                                                                                    | for the :23/08/2012                                   |
| Contact us                        | On the menu                                                                                                    | Details                                               |
|                                   |                                                                                                    | 1 + 2 Lux2 1 CPE 581.95                               |
|                                   | NORMAL REPAS HYPO TARTI.HYPO TARTINISTE                                                                                                    |                                                       |
|                                   |                                                                                                    | Total ammount581.95Le<br>Le prix est à titre indicati |
|                                   | 2 lux2 1 cpe<br>jeudi2 lux2 1 cpe<br>mardi2 lux2 1 cpe<br>vendredi2 repas lux2<br>3 repas cpe2 repas lux2<br>3 repas cpe581.95 Lei1581.95 Lei1581.95 Lei11045.45 Lei |                                                       |
|                                   |                                                                                                    |                                                       |

Notice : To cancel your reservation once you added an item, you can either click on the button « Cancel » in the right window « your reservation » or use the + and - tags around the quantity of item.

| Your account    | Reservation > Reserve                   | 🚺 My account 🛛 💥                                                     |
|-----------------|-----------------------------------------|----------------------------------------------------------------------|
| Reservation     | Information 23 August 2012              |                                                                      |
| Reserve         | Information 25 August 2012              |                                                                      |
| My reservations | > My point of sale REPAS PRIMAIRE P1    |                                                                      |
| Preferences     | > Scompose your reservation             |                                                                      |
| Communication   | 2                                       | Your reservation<br>for the :23/08/2012                              |
|                 | NORMAL REPAS HYPO TARTI.HYPO TARTINISTE | 1 + 2Lus21CPE581.<br>Total ammount581.95<br>La prix est à wire indic |
|                 |                                         |                                                                      |

13. Your reservation has been confirmed and appears now in the window below accessible thru the menu « Reservation, My reservations »..

| Tour account               | Reservation > My reservation > My reservation > My reservation > My reservation > My reservation | vations   |          | 🕕 My account |
|----------------------------|--------------------------------------------------------------------------------------------------|-----------|----------|--------------|
| Reservation v              | My reservations                                                                                  |           |          |              |
| Reserve<br>My reservations | 😼 Filter your search                                                                             |           |          |              |
| Preferences >              | Start date End da                                                                                | te Status | Activity |              |
| Communication >            | 01/08/2012 = 31/08/                                                                              | 2012 All  | REPAS P  | RIMAIRE P1   |

14. To view any time your reservation, please access to the menu « Reservation, My reservations ».then click on the appearing line and a small bill will appear mentionning your choice.

| Your account<br>Reservation | > n > Reservation > My reservations                      | 🚺 My account 🛛 🔀   |
|-----------------------------|----------------------------------------------------------|--------------------|
| Reserve<br>My reservations  | Filter your search                                       | NACCO              |
| Preferences                 | - Start date End date Status                             | Activity           |
| Communication               | - <u>SResult</u>                                         | KEPAS FRIMAIRE F1  |
| g Contact us                | N° Date Activity<br>84 23/08/20 2                        | Place Invoice date |
|                             | Reservation number : 04<br>Date : 23 August 2012 - 1<br> | 00:00 Refresh A    |
|                             | 1 2 Lux2 1 CPE MARDI                                     | £581.95            |
|                             |                                                          |                    |